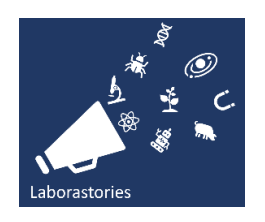

# Guide to Podcasting

Making your own podcast is not as scary as it sounds. All you need is something to record your voice with (your phone or computer will do just nicely), editing software, and a lot of patience.

## 1. Get the software.

Audacity is free and perfectly adequate for making a decent podcast. Click on the link, then hit the big button that says, "Download Audacity" and follow the instructions to install.

https://www.audacityteam.org/

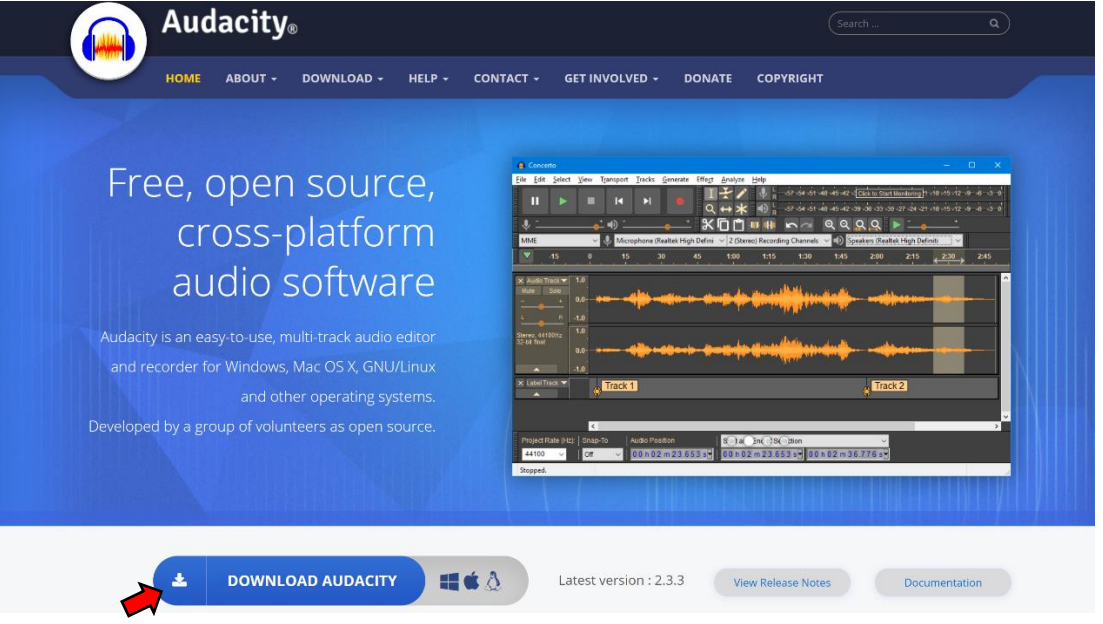

## 2. Make a recording.

I find the easiest way is to use the voice recorder on my phone. Most phones have one, or you can download a voice recorder app (don't pay for one, there are plenty available free). Here's what it looks like on a Samsung phone:

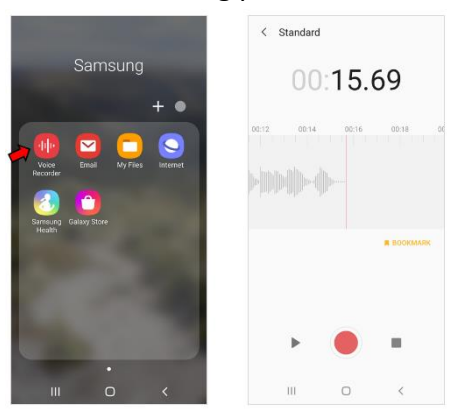

The other option is to record straight into Audacity. Click on the Record button, and away you go!

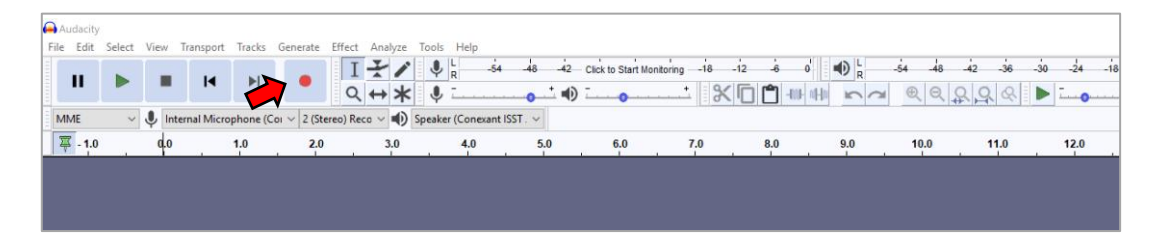

# 3. Save your recording.

If you recorded on your phone, you will have the option to save the file. Give the file an obvious name and save it somewhere you will be able to find it.

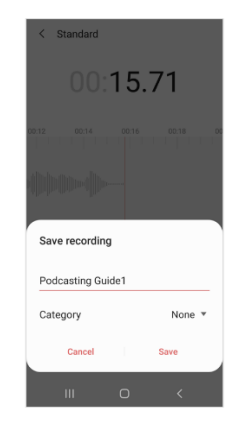

If you chose to record on audacity, your audio will already be in the programme, but you might want to save it as a file so you can use it more than once when you edit. To do this, go to **File>Export>Export as MP3** (or WAV, either is fine).

| New<br>Open<br>Recent Files<br>Close             | Ctrl+N<br>Ctrl+O<br>s ><br>Ctrl+W | Fl crophone (C                                                     | Coi v 2 (Stered                                                             | I ★ /<br>Q ↔ ★<br>) Reco ∨ ⊕ Sp | L     R     Conexar | 4 -48 -42<br>→ + 4<br>nt ISST. ~ | Click to Start N | Aonitoring18 | -i2 \$ |      | -54 -46<br> | 42 -36<br> | -30 -24 |
|--------------------------------------------------|-----------------------------------|--------------------------------------------------------------------|-----------------------------------------------------------------------------|---------------------------------|---------------------|----------------------------------|------------------|--------------|--------|------|-------------|------------|---------|
| Save Projec                                      | t >                               | 12.0                                                               | 13.0                                                                        | 14.0                            | 15.0                | 16.0                             | 17.0             | 18.0         | 19.0   | 20.0 | 21.0        | 22.0       | 23.0    |
| Export<br>Import<br>Page Setup,<br>Print<br>Exit | ><br><br>Ctrl+Q                   | Export<br>Export<br>Export<br>Export<br>Export<br>Export<br>Export | as MP3<br>as WAV<br>as OGG<br>Audio<br>Selected Audio<br>Labels<br>Multiple | Ctrl+Shift<br>                  | +E                  | +                                |                  |              |        |      |             |            |         |
| Select                                           | 1.0<br>0.5-<br>0.0                | Export                                                             | MIDI                                                                        | - <b>0</b>                      |                     | +                                |                  | _            |        |      |             |            |         |

Again, give it an obvious name and save it somewhere you will be able to find it easily.

| Export Audio  |               |                                   | ×      | -42 Click to Start M | onitoring -18 | -12 -6 | • • R                                                                                  | -54 -48    | -42 -36 | -30 -24 |
|---------------|---------------|-----------------------------------|--------|----------------------|---------------|--------|----------------------------------------------------------------------------------------|------------|---------|---------|
| Save in:      | Desktop       | <ul> <li>Ø Ø 1</li> </ul>         | >      |                      | ð             |        | 〒<br>=<br>=<br>=<br>=<br>-<br>-<br>-<br>-<br>-<br>-<br>-<br>-<br>-<br>-<br>-<br>-<br>- | <b>QQQ</b> | 2 9 8   | i       |
| *             |               | No items match your search.       |        | 17.0                 | 18.0          | 19.0   | 20.0                                                                                   | 21.0       | 22.0    | 23.0    |
| uick access   |               |                                   |        |                      |               |        |                                                                                        |            |         |         |
| Desktop       |               |                                   |        | -                    |               |        |                                                                                        |            |         |         |
| Libraries     |               |                                   |        |                      |               |        |                                                                                        |            |         |         |
| This PC       |               |                                   |        |                      |               |        |                                                                                        |            |         |         |
| ۲             |               |                                   |        |                      |               |        |                                                                                        |            |         |         |
| Network       | File name:    | Podcasting Guide1.wav             | ~ Save |                      |               |        |                                                                                        |            |         |         |
| ormat Options | Save as type: | WAV (Microsoft) signed 16-bit PCM | Cancel |                      |               | _      | _                                                                                      | _          | _       | _       |
|               |               |                                   |        |                      |               |        |                                                                                        |            |         |         |
|               |               | No format specific options        |        |                      |               |        |                                                                                        |            |         |         |
|               |               |                                   |        |                      |               |        |                                                                                        |            |         |         |

You might see this message pop up when you save:

| Audacity                      |            |              |          |             |               |                 |               |                |                |                  |        |      |           |        |        |           |                              | - 0                                              |
|-------------------------------|------------|--------------|----------|-------------|---------------|-----------------|---------------|----------------|----------------|------------------|--------|------|-----------|--------|--------|-----------|------------------------------|--------------------------------------------------|
| File Edit S                   | Select Vie | v Transpor   | t Tracks | Generate    | Effect Ana    | alyze T         | ools Help     |                |                |                  |        |      |           |        |        |           |                              |                                                  |
|                               |            | -            |          |             | IX            | 1               | U L           | -54 -48        | -42 Click to   | Start Monitoring |        | -6   | 0         | 1) L   | -54 -4 | 3 -42 -34 | 3 -30 -24                    | -18 -12 -6                                       |
| ш                             |            |              | M        | •           | 0 4           | *               |               |                | - (i)          |                  | - S/ I | - P  | Line of J | 5      | . e e  | 000       |                              |                                                  |
|                               |            |              |          |             | ~ ~ ~         | T               | φ             | 0              |                | 0                |        |      | and of t  |        | ~ ~ ~  | 1414      | Andread of the second second | disclosed and and and and and and and and and an |
| MME                           | ~ <b>V</b> | Internal Mic | rophone  | (Coi ~ 2 (S | tereo) Reco 🗸 | • <b>U</b> ) Sp | beaker (Cone  | ant ISST . V   |                |                  |        |      |           |        |        |           |                              |                                                  |
| 0. 平                          | 11.0       | 1            | 2.0      | 13.0        | 14.0          | 0               | 15.0          | 16.0           | 17.0           | 18.              | .0     | 19.0 |           | 20.0   | 21.0   | 22.0      | 23.0                         | 24.0                                             |
| X Audio Trac                  | * 1.0      |              |          |             |               |                 |               |                |                |                  |        |      |           |        |        |           |                              |                                                  |
| Mute So                       | olo ole    |              |          |             |               |                 |               |                |                |                  |        |      |           |        |        |           |                              |                                                  |
| -                             | + 0.5-     |              |          |             |               |                 |               |                |                |                  |        |      |           |        |        |           |                              |                                                  |
| L                             | R 0.0-     |              | -        |             |               | -               |               |                |                |                  |        |      |           | ×      |        |           |                              |                                                  |
|                               |            |              |          |             |               | E               | dit Metadata  | lags           |                |                  |        |      |           | ^      |        |           |                              |                                                  |
| Stereo, 44100<br>32-bit float | Hz -0.5-   |              |          |             |               | U               | se arrow keys | (or ENTER key  | after editing) | to navigate fiel | lds.   |      |           |        |        |           |                              |                                                  |
|                               | -1.0       |              |          |             |               |                 | Tag           |                |                | Valu             | e      |      |           |        |        |           |                              |                                                  |
|                               | 1.0        |              |          |             |               | A               | Artist Name   |                |                |                  |        |      |           |        |        |           |                              |                                                  |
|                               | 0.6.       |              |          |             |               | T               | rack Title    |                |                |                  |        |      |           |        |        |           |                              |                                                  |
|                               | 0.51       |              |          |             |               | A               | Ibum Title    |                |                |                  |        |      |           | _      |        |           |                              |                                                  |
|                               | 0.0        |              | -        |             |               | - T             | rack Numbe    | r              |                |                  |        |      |           |        |        |           |                              |                                                  |
|                               |            |              |          |             |               | Y               | ear           |                |                |                  |        |      |           | _      |        |           |                              |                                                  |
|                               | -0.5-      |              |          |             |               |                 | ommente       | _              |                |                  |        |      |           | _      |        |           |                              |                                                  |
| ▲ Select                      | -1.0       |              |          |             |               | ľ               | .on an an a   |                |                |                  |        |      |           |        |        |           |                              |                                                  |
|                               |            |              |          |             |               | - L             |               |                |                |                  | -      |      |           | _      |        |           |                              |                                                  |
|                               |            |              |          |             |               |                 |               | 4              | Add            | Remove           | Clear  |      |           |        |        |           |                              |                                                  |
|                               |            |              |          |             |               | r.              | Genres        |                | Т              | emplate          |        |      |           |        |        |           |                              |                                                  |
|                               |            |              |          |             |               |                 | Edit          | Rese           | 1              | Load             | Save   | č.,  | Set D     | efault |        |           |                              |                                                  |
|                               |            |              |          |             |               |                 |               |                |                |                  |        |      | Jacob     |        |        |           |                              |                                                  |
|                               |            |              |          |             |               |                 | Don't show    | this when expo | orting audio   |                  |        |      |           |        |        |           |                              |                                                  |
|                               |            |              |          |             |               |                 |               |                | -              |                  |        | -    |           | -      |        |           |                              |                                                  |
|                               |            |              |          |             |               |                 |               |                |                | - L              | OK     |      | Cancel    |        |        |           |                              |                                                  |
|                               |            |              |          |             |               | -               | _             | _              | _              | -                | 4.D    |      | _         | 4      |        |           |                              |                                                  |
|                               |            |              |          |             |               |                 |               |                |                |                  |        |      |           |        |        |           |                              |                                                  |

You can choose to fill in all the details if you want to, but it will still save if you don't.

#### 4. Get the audio into Audacity.

If you recorded on your phone, you will need to get the file onto your computer. There is a heap of ways you can do this:

- Email it to yourself
- Upload it to your Google Drive
- Bluetooth

My favourite option is Bluetooth – you can save it to exactly where you want it without having to clutter up your inbox.

Find the share option on your phone, prepare your computer to receive a file, and choose Bluetooth for your sharing option. (Note: you have to have your computer ready to receive before sharing from your phone).

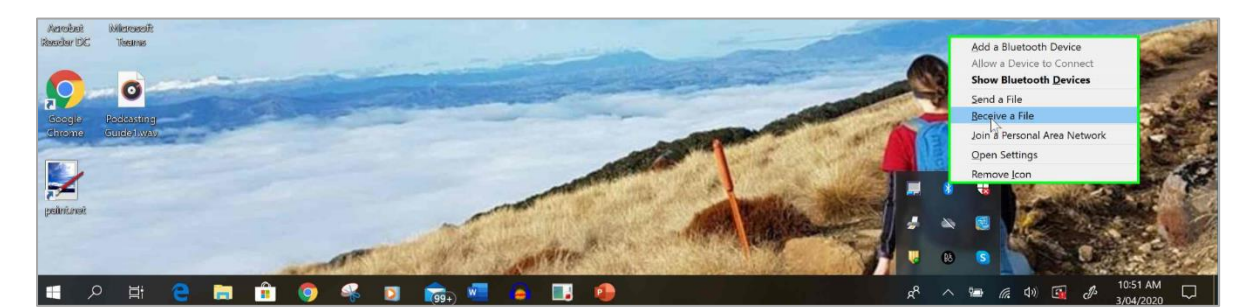

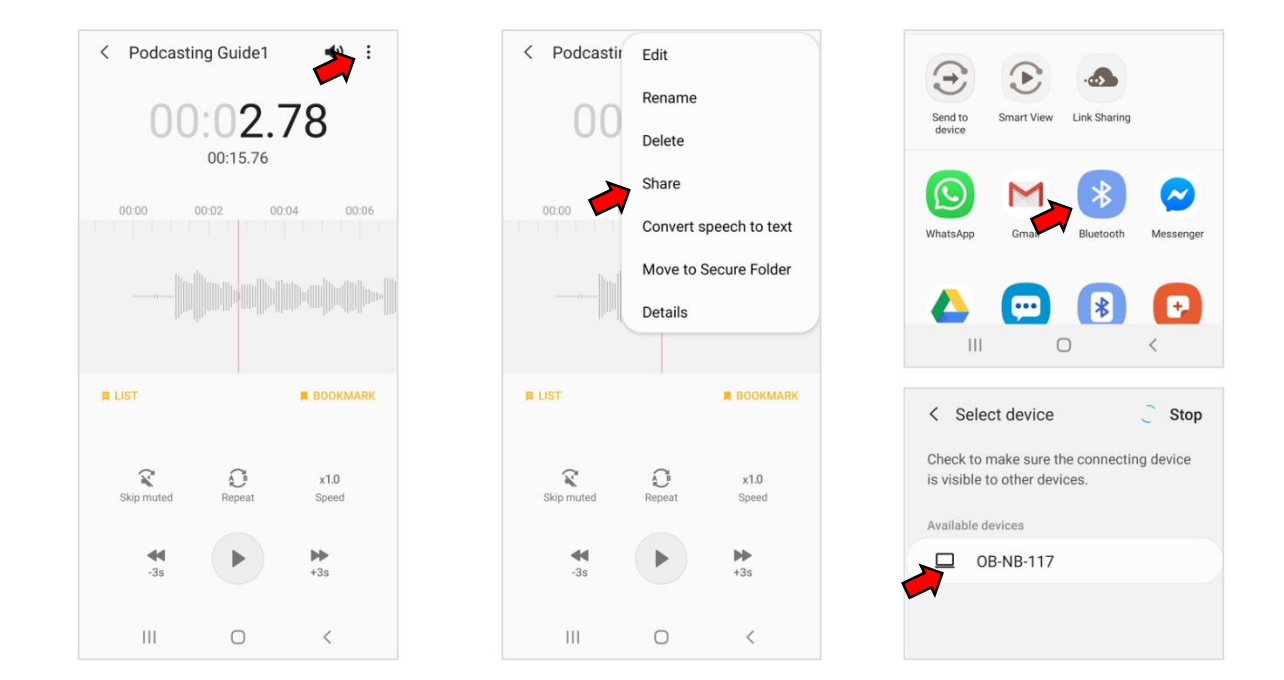

Again, save it somewhere obvious and you're ready to go.

#### Open Audacity and choose File>Import>Audio

| 🔒 Pi | odcasting Guid | e1          |          |           |               |         |             |                  |            |                |              |         |                        |      |         |       |        |         | -          | ٥  | ×   |
|------|----------------|-------------|----------|-----------|---------------|---------|-------------|------------------|------------|----------------|--------------|---------|------------------------|------|---------|-------|--------|---------|------------|----|-----|
| File | Edit Select    | View Transp | port Tra | cks Gene  | rate Effect   | Analyze | Tools He    | elp              |            |                |              |         |                        |      |         |       |        |         |            |    |     |
|      | New            | Ctrl+N      |          |           | I             | +1      | •           | -54 -48          | -42        | Click to Start | Ionitoring - | -18 -12 | -6 0                   |      | -54 -48 | -42 - | 36 -30 | -24 -18 | -12        | -6 | 0   |
|      | Open           | Ctrl+0      |          |           | Q             | + + +   | : • -       |                  | - <b>•</b> | T              | •            | 800     | <b>*</b> ] -101- 01-10 | 50   | 0       | 22    | & 🕨    |         | <b>*</b> r |    |     |
|      | Close          | Ctrl+W      | cropho   | ne (Coi 🗸 | 2 (Stereo) Re | eco ~ 🕕 | Speaker (Co | onexant ISST . ~ |            |                |              |         |                        |      |         |       |        |         |            |    |     |
|      | Save Project   | >           | .0       | 2.0       | 3.0           | 4.0     | 5.0         | 6.0              | 7.0        | 8.0            | 9.0          | 10.0    | 11.0                   | 12.0 | 13.0    | 14.0  | 15.0   | 16.0    | 17.0       | ļ  | 8.0 |
|      | Export         | >           |          |           |               |         |             |                  |            |                |              |         |                        |      |         |       |        |         |            |    | í   |
|      | Import         | >           | A        | udio      | Ctrl+Shi      | ift+l   |             |                  |            |                |              |         |                        |      |         |       |        |         |            |    |     |
|      | Page Setup     |             | La       | bels hr   |               |         |             |                  |            |                |              |         |                        |      |         |       |        |         |            |    |     |
|      | Print          |             | м        | IDI       |               |         |             |                  |            |                |              |         |                        |      |         |       |        |         |            |    |     |
|      | E.ia           | Chill O     | Ra       | w Data    |               |         |             |                  |            |                |              |         |                        |      |         |       |        |         |            |    |     |
| _    | LAIL           | Curro       |          |           |               |         |             |                  |            |                |              |         |                        |      |         |       |        |         |            |    |     |
|      |                |             |          |           |               |         |             |                  |            |                |              |         |                        |      |         |       |        |         |            |    |     |
|      |                |             |          |           |               |         |             |                  |            |                |              |         |                        |      |         |       |        |         |            |    |     |
|      |                |             |          |           |               |         |             |                  |            |                |              |         |                        |      |         |       |        |         |            |    |     |

Choose your file.

| Podcastir<br>Guide1.m | g<br>g<br>g<br>g<br>g<br>g<br>g<br>g<br>g<br>g<br>g<br>g<br>g<br>g<br>g<br>g<br>g<br>g<br>g |       |      |  |  |
|-----------------------|---------------------------------------------------------------------------------------------|-------|------|--|--|
|                       | Podcasting Guide 1.m4a                                                                      | ~ Qpe | en l |  |  |
| File name:            |                                                                                             |       |      |  |  |

If your file from your phone is .m4a, you will get these messages:

| FFmpeg not found                                                                                | ×           |                                                                                                    |                                                                                                    |
|-------------------------------------------------------------------------------------------------|-------------|----------------------------------------------------------------------------------------------------|----------------------------------------------------------------------------------------------------|
| Audacity attempted to use FFmpeg to import an<br>but the libraries were not found.              | audio file, | Error Importing                                                                                                    | ×                                                                                                    |
| To use FFmpeg import, go to Edit > Preferences :<br>to download or locate the FFmpeg libraries. | > Libraries | "C:\Users\mary.rabbidge\Desktop\Podcasting G<br>Without the optional FFmpeg library, Audacity ca<br>Otherwise, you need to convert it to a supported | uide1.m4a" is an Advanced Audio Coding file.<br>mnot open this type of file.<br>audio format, such as WAV or AIFF. |
| Do not show this warning again                                                                  |             |                                                                                                    | ok 💽                                                                                                    |

Don't freak out. This just means you need to convert your file to something Audacity can work with. Click on this link <u>https://www.online-convert.com/</u> then follow these steps:

1. Choose "Audio converter"

| Conline converter - convert video × +                                                   |                                                             | - 0 ×                                         |
|-----------------------------------------------------------------------------------------|-------------------------------------------------------------|-----------------------------------------------|
| ONLINE-CONVERT Convert media free, fast and online.<br>No software installation needed. |                                                             | Login Register                                |
| Home File formats Blog Developers                                                       |                                                             | EN 🌐 🗸 🦷 Menu 🗸                               |
| Free online fil<br>Convert media files online from one format into a                    | e converter<br>nother. Please select the target format belo | w:                                            |
| Audio converter Select target format  Go                                                | Webservice converter<br>Select target service Co            | Software converter Select target software  Go |
|                                                                                         | -                                                           |                                               |

2. There are a lot of options, go for AIFF (this is one of the formats suggested in the above message from Audacity).

| Device Converter       |                                                                                                    |  |
|------------------------|----------------------------------------------------------------------------------------------------|--|
| Document converter     | Music converter to AAC                                                                                                    |  |
| Ebook converter        | Free online AAC converter to convert audio or video to the ACC audio format. Free and fast providing high quality.                              |  |
| Hash encryption        | Read more                                                                                                    |  |
| Image converter        | Convert audio to AIFF                                                                                                    |  |
| Software Converter     | Convert your audio- Convert to AIFF this free and fast online audio converter. Change settings to further enhance                               |  |
| Video converter        | audio conversion. Reasonation                                                                                                    |  |
| • Webservice converter | Convert audio to FLAC                                                                                                    |  |
|                        | Convert your music to the FLAC format with this free online audio converter. Choose additional options to further<br>enhance quality. Read more |  |

3. Choose your file.

| Document converter   |                       | 11. Convert audio to WAV |
|----------------------|-----------------------|--------------------------|
| Ebook converter      | († )                  |                          |
| Hash encryption      | Drop Files bere       | Audio converter          |
| Image converter      | Drop mes nere         | Addio converter          |
| ► Software Converter | Q Choose Files        | 1. MP3 to AIFF           |
| Video converter      | Penter URL St Dropbox |                          |
| Webservice converter |                       |                          |
|                      |                       | Add example file         |

4. Start the conversion. Once that's done, download it.

| Open for business<br>Helping you through these unusual times:<br>• Waps subsidy questions<br>• HR issues<br>• Protecting the health of your teams<br>and so much more | Conversion Completed<br>We did it! If the download does not start in a couple of seconds,<br>Click here to <u>download your file</u> .<br>Your converted file | , γου can click on the download link below. |
|----------------------------------------------------------------------------------------------------|----------------------------------------------------------------------------------------------------|---------------------------------------------|
| 0800 249 7233<br>info@cp.co.nz                                                                                                    | Podcasting Guide1.aiff                                                                                                    | 1.32 MB                                     |
| Want to go premium?                                                                                                    | 💿 Cloud Upload 🛃                                                                                                    | Download file as ZIP                        |
| <ul> <li>⊘ convert large files up to 8GB</li> <li>⊘ up to 10 concurrent conversions</li> <li>⊘ 200 files per conversion</li> </ul>                                    | Further convert your file >                                                                                                    | Convert original file again >               |

5. The easiest way to save it from here is to click on the arrow next to the file and find it in your downloads. From there, you can move it to the folder you want to save it in.

| > to BGB<br>conversions<br>lon<br>rsion speed<br>> jpg Q m<br>▲ Podcasting Guide Laff<br>✓ | Further convert your file > the demined buttons above do not ap v have the following optic ert another file to AIFF te your file new from our serv lead it up to 10 times. t download link | ConeDrive<br>This PC<br>3 D Officer<br>Documents<br>Documents<br>Documents<br>Nusic<br>Pictures<br>Videos<br>Videos<br>Videos<br>Staff Shared Dat<br>Staff Shared Drive (<br>Pictures<br>Staff Shared Drive (<br>DEPT VIDEOS (V) | 1                        |
|--------------------------------------------------------------------------------------------|----------------------------------------------------------------------------------------------------|----------------------------------------------------------------------------------------------------|--------------------------|
|                                                                                            |                                                                                                    | 480 items 1 item selecte                                                                                                    | A Podcasting Guide1.aiff |

6. Now, repeat the **Import>Audio** process from above and you're underway.

# 5. Edit.

Now we're ready for the fun stuff. Once your file is imported into Audacity, you can start to make it awesome. Audacity has a lot of features to play with and the **Quick Help** guide (indicated below) has heaps of advice on how to use the programme and what each tool does. For this reason, I'll stick to the basics. This is what your screen will look like once you have imported your audio (you may have one or two lines for this, it depends on whether you recorded in Mono or Stereo – it doesn't matter):

| A Podcasting Guide1                                                                                                    | -    | ٥   | ×          |
|----------------------------------------------------------------------------------------------------|------|-----|------------|
| File Edit Select View Transport Tracks Generate Effect Analyze Tools Help 🔫                                                                                                    |      |     |            |
| I I I - 12 - 12 - 12 - 12 - 12 - 12 - 12                                                                                                    | -12  | -6  | <b>o</b> ' |
| ▋▐▕▋▕▝▕┦、▝                                                                                                    |      |     |            |
| MME v U Internal Microphone (Coi v 2 (Stereo) Reco v U) Speaker (Conexant ISST. v                                                                                                    |      |     |            |
| 🐺 1.0 da 1.0 2.0 3.0 4.0 5.0 6.0 7.0 8.0 9.0 10.0 11.0 12.0 13.0 14.0 15.0 16.0                                                                                                    | 17.0 | . 1 | 18.0       |
| x     Pedcasting *     1.0       Met     500       1     0.0       22-26 float     0.5       1.0       1.0       0.0       0.5       0.0       0.5       0.0       0.5       0.0       0.5       0.0       0.5       0.0       0.5       0.5       0.5 |      |     |            |
| Seed 1.0                                                                                                    |      |     |            |

## 1. Play

Before you start going crazy deleting bits and moving things around, you probably want to hear how it sounds. There are a couple of tricks to this: you can use the space bar instead of the controls along the top to start and stop playing; when you go to start again, the programme will pick up from where you were last. If you want to go back to the start, click on the '0.0' at the top of the screen.

| Poucasting du                   | JIGEI  |               |           |             |           |          |        |          |            |         |         |            |            |          |            |     |                              |     |             |      |      |           |      |    |           | L. | ~                |
|---------------------------------|--------|---------------|-----------|-------------|-----------|----------|--------|----------|------------|---------|---------|------------|------------|----------|------------|-----|------------------------------|-----|-------------|------|------|-----------|------|----|-----------|----|------------------|
| File Edit Sele                  | ect Vi | ew Transport  | t Tracks  | Generate    | Effect    | Analyze  | Tools  | Help     |            |         |         |            |            |          |            |     |                              |     |             |      |      |           |      |    |           |    |                  |
| 11                              |        | <b>I</b>      | ÞI        | •           | I<br>Q    | ₹1<br>++ | •      | R<br>7   | -54 -4     | 8 4<br> | 2 Cilci | k to Start | Monitoring | -18<br>• | -i2<br>% [ |     | o <sup>t</sup><br>IIII al-la |     | -54<br>71 @ | 48   |      | %\$<br>&∎ | o24  | 18 | -12       | -6 | - 0 <sup>1</sup> |
| MME                             | ~ 🌷    | Internal Mici | rophone ( | Coi ~ 2 (St | ereo) Rec | • ~ •)   | Speake | r (Conex | ant ISST . | ~       |         |            |            |          |            |     |                              |     |             |      |      |           |      |    |           |    |                  |
| 7 1.0                           | (      | Suick-Play e  | nabled    | 2.0         |           | 3.0      |        | 4.0      |            | 5.0     |         | 6.0        |            | 7.0      |            | 8.0 |                              | 9.0 | 10          | .0   | 11.0 | (         | 12.0 |    | 13.0      |    | 14.0             |
| × Podcasting ▼                  | 1.0    |               |           |             |           |          |        |          |            |         |         |            |            |          |            |     |                              |     |             |      |      |           |      |    |           |    |                  |
| Mute Solo                       | 0.5    |               |           |             |           |          |        |          |            |         |         |            |            |          |            |     |                              |     |             |      |      |           |      |    |           |    |                  |
| L R                             | 0.0-   | 1             |           | <b>~</b> ~~ |           |          | -      | -        |            |         | -       |            |            | -        | -          |     |                              | -   |             | - 14 |      |           | -    |    | <b>~~</b> |    | -                |
| Stereo, 44100Hz<br>32-bit float | -0.5   |               |           |             |           |          |        |          |            |         |         |            |            |          |            |     |                              |     |             |      |      |           |      |    |           |    |                  |
|                                 | -1.0   |               |           |             |           |          |        |          |            |         |         |            |            |          |            |     |                              |     |             |      |      |           |      |    |           |    |                  |
|                                 | 1.0    |               |           |             |           |          |        |          |            | _       |         |            |            | _        |            |     |                              |     |             |      |      |           |      |    |           |    |                  |
|                                 | 0.5    |               |           |             |           |          |        |          |            |         |         |            |            |          |            |     |                              |     |             |      |      |           |      |    |           |    |                  |
|                                 | 0.0    |               |           | <b>~~~</b>  |           |          | -      | -        | +          | -       | -       |            |            |          |            |     |                              | -0  |             | - 14 |      |           | -    |    |           |    |                  |
|                                 | -0.5   |               |           |             |           |          |        |          |            |         |         |            |            |          |            |     |                              |     |             |      |      |           |      |    |           |    |                  |
| ▲ Select                        | .10    |               |           |             |           |          |        |          |            |         |         |            |            |          |            |     |                              |     |             |      |      |           |      |    |           |    | _ I.             |

## 2. Volume

You can adjust the volume ("Gain" to those in the biz) of individual tracks using the controls on the panel on the left. This is particularly useful once you start adding sound effects and music, as you don't want them to dominate. You can also mute a track once you have a few more added if you want to focus on one.

| Podcasting Gui                                                                  | de1                                  |              |           |                |          |                |            |             |         |             |                 |         |                |     |                 |      |                      | -         | đ  | ×    |
|---------------------------------------------------------------------------------|--------------------------------------|--------------|-----------|----------------|----------|----------------|------------|-------------|---------|-------------|-----------------|---------|----------------|-----|-----------------|------|----------------------|-----------|----|------|
| File Edit Selec                                                                 | t Vie                                | w Transpor   | t Tracks  | Generate       | Effect   | Analyze        | Tools H    | elp         |         |             |                 |         |                |     |                 |      |                      |           |    |      |
| II 🕨                                                                            |                                      |              | ×         | •              | I<br>Q   | <i>₹1</i>      | ₽ L<br>₽   | -54         | -48 -42 | Click to St | art Monitoring+ | -is -i2 | اه<br>ان ان ان |     | -54 -4<br>1 @ @ |      | 6 -30 -2             | • -18 -12 | -6 | o    |
| MME                                                                             | ~ 🌷                                  | Internal Mic | rophone ( | Coi ~ 2 (St    | ereo) Re | co ~ 🌒         | Speaker (C | onexant ISS | т. ~    |             |                 |         |                |     |                 |      |                      |           |    |      |
| 罩 1.0                                                                           | 0                                    | P            | 1.0       | 2.0            |          | 3.0            | . 4        | .0          | 5.0     | 6.0         | 7.0             | )       | 8.0            | 9.0 | 10.0            | 11.0 | 12.0                 | 13.0      | e  | 14.0 |
| X Podcasting V<br>Mute Solo<br>Gain: +9.0 dB<br>Stereo, 44100Hz<br>32-bit float | 1.0<br>0.5-<br>0.0-<br>-0.5-<br>-1.0 |              |           | <b>&gt;-</b> > |          | 9- <del></del> |            | - +=-       | ~ *     |             |                 |         | ~              | -   |                 |      | **\$* <b>\$</b> ~\$~ |           |    | •••• |
| ▲ Select                                                                        | 1.0<br>0.5-<br>0.0-<br>-0.5-<br>-1.0 |              |           | ۵              |          | <b>)</b> -     |            |             | - 0     |             |                 |         | -              | •   |                 |      |                      |           |    |      |

## 3. Zoom in/out

Editing is fiddly, so it helps if you can see all the little bumps that you want to remove. Go to **View>Zoom>Zoom In**. You can do this several times to keep making it bigger.

| Podcasting Gui                                                        | de1                                  | Turnet Turk                                                                                                    | C                                     | Title Annual Trade Links                                                                               |                                                      |                                                                                            | 5        | ı ×  |
|-----------------------------------------------------------------------|--------------------------------------|----------------------------------------------------------------------------------------------------|---------------------------------------|----------------------------------------------------------------------------------------------------|------------------------------------------------------|--------------------------------------------------------------------------------------------|----------|------|
| MME<br>MME<br>MME<br>Mute Solo<br>↓R<br>Sterso, 44100Hz<br>32-bt fost | -0.5-                                | Zoom<br>Track Size<br>Skip to<br>History<br>Karaoke<br>Mixer Board<br>Toolbars<br>Extra Menus (on/off)<br>Show Clipping (on/of | s s s s s s s s s s s s s s s s s s s | Zoom Normal<br>Zoom Normal<br>Zoom Out<br>Zoom to Selection<br>Zoom Toggle<br>Advanced Vertical Zoomin | Ctrl+1<br>Ctrl+2<br>Ctrl+3<br>Ctrl+E<br>Shift+Z<br>g | 2 cick to Start Montering -18 -12 & 0     ●   = +4 +8 +2 +8 +3 +2 +8 +3 +2 +8 +18 +12<br>● | -6<br>.0 | 18.0 |
| Select                                                                | 1.0<br>0.5-<br>0.0-<br>-0.5-<br>-1.0 |                                                                                                    | - 500 55                              |                                                                                                    | *                                                    | <del>a ana <mark>0</mark>1450 (ana 1160) an 1010 (ana 1160) an</del> 1010 (ana 1160)       |          |      |

## 4. Selection

This little guy is what you use to highlight sections to make changes to (e.g. cut). Make sure you have selected it:

| 😝 Podcasti                                          | ing Guide                                   | e1                                                                 |                                       |          |             |                       |             |                  |               |                  |       |                  |                               |                    | Ø  | ×   |
|-----------------------------------------------------|---------------------------------------------|--------------------------------------------------------------------|---------------------------------------|----------|-------------|-----------------------|-------------|------------------|---------------|------------------|-------|------------------|-------------------------------|--------------------|----|-----|
| File Edit                                           | Select                                      | View                                                               | Transport                             | Tracks   | Generate    | Effect Analy          | rze Tools H | elp              |               |                  |       |                  |                               |                    |    |     |
| п                                                   |                                             | -                                                                  | M                                     | H        | •           | I <del>Y</del><br>Q ↔ | ✓ ↓ k ★ ↓ - | -54 -48          | 1 42 Click to | Start Monitoring | * * * | -54 48<br>-54 48 | 42 -36 -30 -2<br>2, Q, Q, I I | • -18 -12<br>• • • | -6 | -0  |
| MME                                                 | Y                                           | In                                                                 | ternal Micro                          | phone (C | oi v 2 (Ste | reo) Reco 🗸 🛙         | Speaker (C  | onexant ISST . 🗸 | -             |                  |       |                  |                               |                    |    |     |
| <b>\$</b>                                           |                                             | 0,0                                                                |                                       |          | 1.0         |                       | 2           | .0               | 3             | 0                | 4.0   | 5.0              | 6.0                           |                    |    | 7.0 |
| X Pedcas<br>Mute<br>J<br>Stereo, 41<br>32-bit float | ting V<br>Solo<br>+<br>R<br>IOOHz<br>-<br>- | 1.0<br>0.5-<br>0.5-<br>1.0<br>0.5-<br>0.5-<br>0.0-<br>0.5-<br>0.0- | · · · · · · · · · · · · · · · · · · · |          |             |                       |             |                  |               |                  |       | <br>             |                               |                    |    |     |

Then highlight the section you want to add an effect to. (Beware: this is all he does, and he can be a right pain if you try to move sections around with him).

| 🔒 Podcastir                                               | ig Guide1                                                |                 |                             |                                                                                                    |                                |                |     |                 | - 0    | ×   |
|-----------------------------------------------------------|----------------------------------------------------------|-----------------|-----------------------------|----------------------------------------------------------------------------------------------------|--------------------------------|----------------|-----|-----------------|--------|-----|
| File Edit                                                 | Select View T                                            | iransport Track | s Generate Effect           | t Analyze Tools Help<br>$\begin{array}{c} \bullet \\ \bullet \\ \bullet \\ \bullet \\ \bullet \\ \end{array}$ | 8 42 Click to Start Monitoring | -18 -12 -6 • • |     | -36 -30 -24 -18 | -12 -6 | 0   |
| MME<br>X                                                  | ✓ ↓ Inter<br>0.0                                         | nal Microphone  | (Coi ~ 2 (Stereo) Ri<br>1.0 | eco v  Speaker (Conexant ISST .                                                                               | 3.0                            | 4.0            | 5.0 | 6.0             |        | 7.0 |
| × Podcasti<br>Mute :<br>L<br>Stereo, 4410<br>32-bit float | ng ▼ 1.0<br>Solo<br>+<br>R 0.0<br>-0.5-<br>-0.5-<br>-1.0 |                 |                             | -l- <b></b>                                                                                                   |                                |                |     |                 | ••••   |     |
| Select                                                    | 1.0<br>0.5-<br>0.0<br>-0.5-                              |                 |                             |                                                                                                    |                                |                |     | <b></b>         |        |     |

## 5. Cut

Once you've highlighted a section to cut, use the scissors to remove it:

| lei Podcasti | ng Guide1  |              |            |              |             |                     |                                           |                    |              | -                  | · D >  | 5  |
|--------------|------------|--------------|------------|--------------|-------------|---------------------|-------------------------------------------|--------------------|--------------|--------------------|--------|----|
| File Edit    | Select V   | iew Transpor | t Tracks   | Generate     | Effect An   | alyze Tools Help    |                                           |                    |              |                    |        |    |
|              |            | -            |            |              | IX          | / U L -54           | -48 -42 Click to Start Monito             | oring -18 -12 -6 0 | 1 -54 48 -42 | -36 -30 -24 -18 -1 | 2 -6 0 |    |
|              |            |              | PI         | •            | Q ↔         | * •                 | •···· <sup>+</sup> ••) <sup>-</sup> ····• | ╧▓िŮа₩₩            |              | 2 & >              |        |    |
| MME          | ~ (        | Internal Mic | rophone (C | pi v 2 (Ster | reo) Reco 🗸 | Speaker (Conexant l | SST. ~                                    | Cut (Ctrl+X)       |              |                    |        |    |
| 罩            |            | 0.0          | -          | 1.0          |             | 2.0                 | 3.0                                       | 4.0                | 5.0          | 6.0                | 7.     | D  |
| × Podcast    | ting 🔻 1.0 |              |            |              |             |                     |                                           |                    |              |                    |        | 1  |
| Mute         | Solo 0.5   | -            |            |              |             |                     |                                           |                    |              |                    |        | L  |
|              |            |              |            |              |             |                     |                                           |                    |              |                    |        | I. |
| L            | R 0.0      |              |            |              |             |                     |                                           |                    |              |                    |        | L  |
| Stereo, 441  | 00Hz -0.5  | -            |            |              |             |                     |                                           |                    |              |                    |        | L  |
| on nour      | -1.0       |              |            |              |             |                     |                                           |                    |              |                    |        | L  |
|              | 1.0        |              |            |              | _           |                     |                                           |                    |              |                    |        | l  |
|              | 0.5        |              |            |              |             |                     |                                           |                    |              |                    |        | L  |
|              |            |              |            |              |             |                     |                                           |                    |              |                    |        | L  |
|              | 0.0        |              |            |              | -           |                     |                                           |                    |              |                    |        | L  |
|              | -0.5       | -            |            |              |             |                     |                                           |                    |              |                    |        |    |
| ▲ Selec      | z -1.0     |              |            |              |             |                     |                                           |                    |              |                    |        | L  |
| _            |            |              |            |              |             |                     |                                           |                    |              |                    |        |    |

#### 6. Split Track:

If you want to add a pause for a breath or sound effect, **CTRL+I** will make a split in the track (as seen as a vertical black line in the image below) and you can then move it along.

#### 7. Move Track

Use the double arrow tool to pick up your track and move it around. Make sure you have selected it first:

| Poucasun             | g Guide i                                                                       |                        |                          |                            |                                  |                                                                  |                    | - 0 ^            |
|----------------------|---------------------------------------------------------------------------------|------------------------|--------------------------|----------------------------|----------------------------------|------------------------------------------------------------------|--------------------|------------------|
| File Edit            | Select View                                                                     | v Transport Tracks     | Generate Effect Analyze  | Tools Help                 |                                  |                                                                  |                    |                  |
| п                    | •                                                                               | нн                     | ● I <i>壬/</i><br>♀₩*     | ♥ <sup>L</sup> -54 -48     | 42 Click to Start Monitoring -18 | -12 · 5 · 10 k · 5<br><b>X () () ()</b> · 11 · 11 · 12 · 12 · 13 | । 48 42 36 30<br>€ | -24 -18 -12 -6 0 |
| MME                  | ~ 🌷                                                                             | Internal Microphone (C | oi 🗸 2 (Stereo) Reco 🗸 🌒 | Speaker (Conexant ISST . ~ |                                  |                                                                  |                    |                  |
| 菜                    |                                                                                 | 4.0                    | 5.0                      | 6.0                        | 7.0                              | 8.0                                                              | 9.0                | 10.0             |
| X Podcasti<br>Mute 3 | ng ▼ 1.0<br>Solo<br>0.5-<br>R 0.0-<br>00Hz -0.5-<br>-1.0<br>1.0<br>0.5-<br>0.5- |                        |                          |                            |                                  |                                                                  |                    |                  |
| ▲ Select             | -0.5-                                                                           |                        |                          |                            |                                  |                                                                  |                    |                  |

Then move it to where you want it:

| Podcasting                     | Guide1 |      |            |          |             |           |         |                       |               |                                         |                  |          |         |                         |               | _         | ٥  | ×        |
|--------------------------------|--------|------|------------|----------|-------------|-----------|---------|-----------------------|---------------|-----------------------------------------|------------------|----------|---------|-------------------------|---------------|-----------|----|----------|
| File Edit S                    | elect  | View | Transport  | Tracks   | Generate    | Effect    | Analyze | Tools Help            |               |                                         |                  |          |         |                         |               |           |    |          |
|                                |        |      | H          | ÞI       |             | Ι         | ¥1      | ₽ R                   | -54 -48       | -42 Click to S                          | Start Monitoring | 18 -12 - | 6 0 🔊 R | -54 -48 -42 -           | 36 -30 -24 -  | 18 -12    | -6 | 0        |
|                                | -      |      |            |          |             | Q         | ++ ++   | Ų                     | 0             | · • • · · · · · · · · · · · · · · · · · | •••••            | x lo C   | ] 幸幸 うう | • • • <u>0</u> <u>0</u> | & <b>&gt;</b> | *         |    |          |
| MME                            | ~      | Inte | rnal Micro | phone (0 | Coi ~ 2 (St | ereo) Rec | a ~ 🌒 s | peaker (Cone          | xant ISST . 🗸 |                                         |                  |          |         |                         |               |           |    |          |
| #                              |        |      | 4.0        |          |             |           | 5.0     |                       | 6.0           |                                         | 7.0              | 4        | 8.0     | 9.0                     |               | 10.0      |    |          |
| × Podcasting                   | ▼ 1.   | .0   |            |          |             |           |         |                       |               |                                         |                  |          |         |                         |               |           |    | <u>^</u> |
| Mute Sol                       | 0      | 5-   |            |          |             |           |         |                       |               |                                         |                  |          |         |                         |               |           |    |          |
|                                | -      |      |            |          | -           |           |         | 100                   |               |                                         |                  |          |         |                         |               |           |    |          |
|                                | R U.   | .0-  | -          | -        |             |           |         |                       |               |                                         |                  |          |         |                         |               |           | -  |          |
| Stereo, 44100H<br>32-bit float | iz -0. | 5-   |            |          |             |           |         |                       |               |                                         |                  |          |         | ↔                       |               |           |    |          |
|                                | -1.    | 0    |            |          |             |           |         |                       |               |                                         |                  |          |         |                         |               |           |    |          |
|                                | 1.     | .0   |            |          |             |           |         |                       |               |                                         |                  |          |         |                         |               |           |    |          |
|                                | 0.     | 5-   |            |          |             |           |         |                       |               |                                         |                  |          |         |                         |               |           |    |          |
|                                | 0      | 0    | -          | ~        | -           |           |         |                       |               |                                         |                  |          |         |                         |               |           | _  |          |
|                                | 0.     |      |            |          |             |           |         | and the second second |               |                                         |                  |          |         |                         |               | a distant |    |          |
|                                | -0.    | 5-   |            |          |             |           |         |                       |               |                                         |                  |          |         |                         |               |           |    |          |
| ▲ Select                       | -1.    | 0    |            |          |             |           |         |                       |               |                                         |                  |          |         |                         |               |           |    |          |

**Warning:** Don't do too much of this before you add your music and sound effects because you will probably want to have at least some time of just music and/or sound effects for your intro. In this case, you will have to move your audio track along so it starts after the music and it's a real pain to move each section individually after you've spaced it out carefully.

## 8. Adding music and sound effects.

This is where your podcast really starts to come together. Adding music has a huge effect on the tone of the podcast, and sound effects bring it to life. My advice is to plan exactly what sound effects you want and where you want to put them before adding them.

This website is great for free sounds: <u>http://soundbible.com/</u>. You do have to know exactly what you want though, as you have to search for it. Each sound also has creative commons information, so you can include the right attribution in your credits.

Once you have chosen your sound effect, download it (WAV or MP3 is fine) save it somewhere obvious, and import it into Audacity as you did your audio.

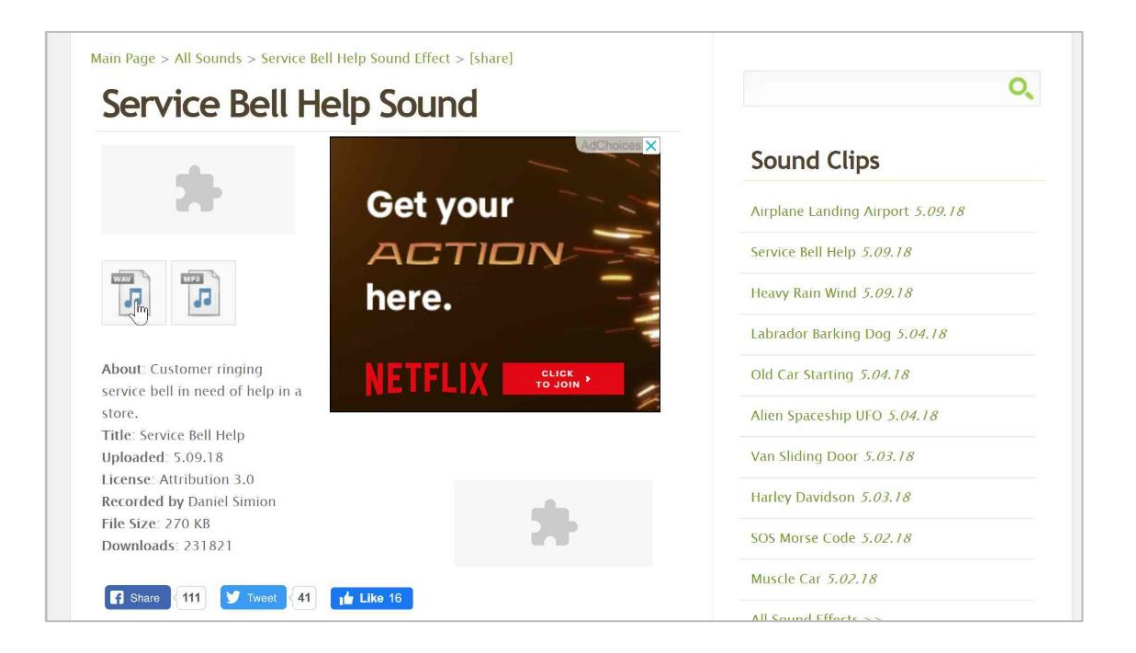

For music, I like <u>https://www.bensound.com/</u>. It has a huge range of backing music, divided into genres. There are some that you have to pay for, but more than enough free ones to go with.

Again, choose your music, download it and save to your computer, then import into Audacity.

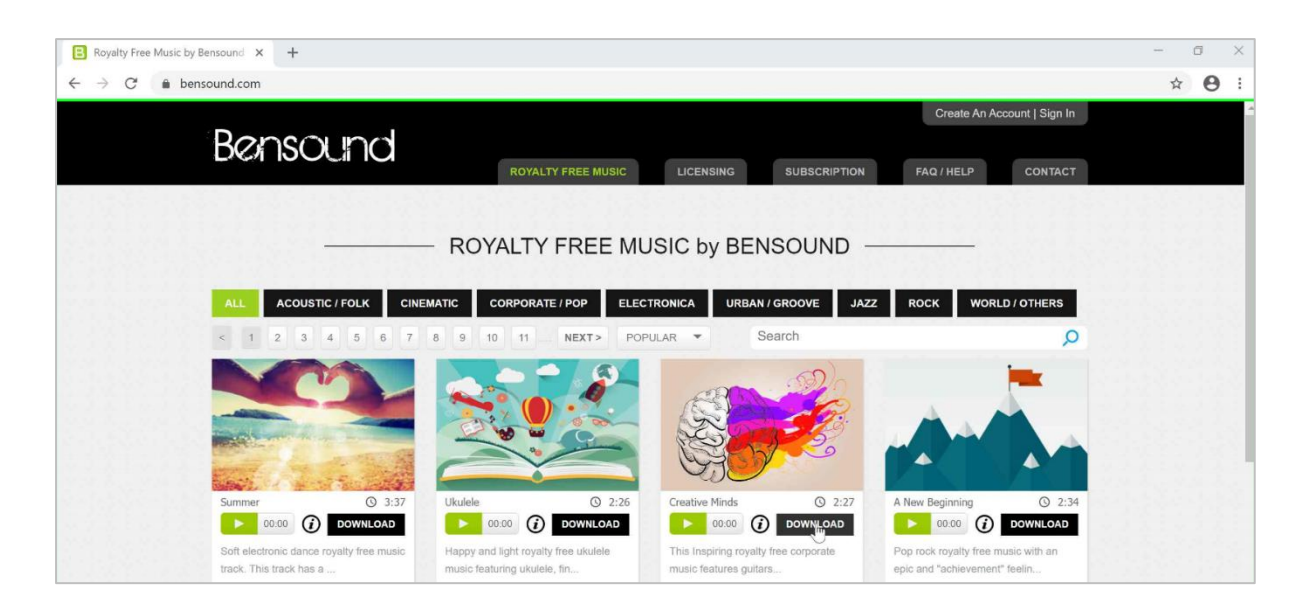

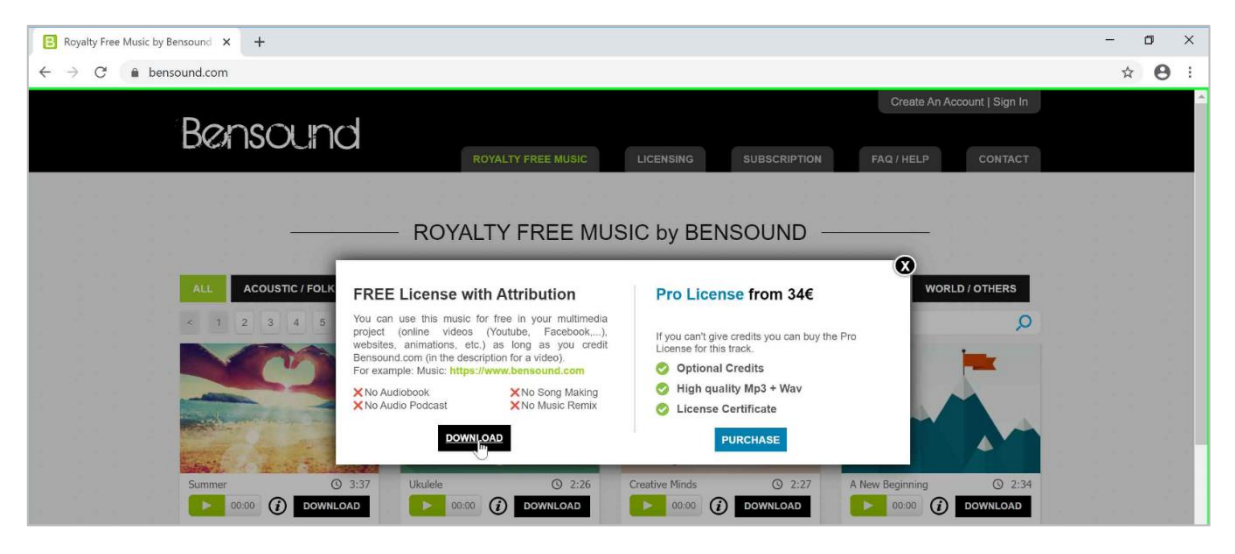

When you go to import your sound effects and music, Audacity will automatically add a new track for each. This is the easiest to begin with, as it keeps everything separate and you can layer it. Also, if you only want to work on one part of the podcast at a time (like music) you can mute the other tracks.

If you want to see all your tracks at the same time, go to View>Track Size>Fit to Height.

| 🔒 Podcasti   | ng Guide | 1    |                           |                                                                                        | _       | o, | ×        |
|--------------|----------|------|---------------------------|----------------------------------------------------------------------------------------|---------|----|----------|
| File Edit    | Select   | Vie  | w Transport Tracks Genera | Effect Analyze Tools Help                                                              |         |    |          |
|              | ~        |      | Zoom                      | T 7 1 0 -54 -48 -42 Click to Start Monitoring -18 -12 -6 0 0 R -54 -48 -42 -36 -30 -24 | -18 -12 | -6 | 0        |
|              |          |      | Track Size                | Fit to Width Ctrl+F                                                                    |         |    |          |
|              |          |      | Skip to                   | Fit to Height Ctrl+Shift+F                                                             |         |    |          |
| MME          | ~        |      | History                   | Collapse All <sup>4</sup> Tracks Ctrl+Shift+C                                          |         |    |          |
| <b>4</b> 5   |          |      | Karaoke                   | Expand Collapsed Tracks Ctrl+Shift+X 5 1:30 1:45 2:00 2:15 2:30 2:45                   | 3:00    |    | 3:15     |
| × Podcas     | ting 🔻   |      | Mixer Board               |                                                                                        |         |    | <u>^</u> |
| Mute         | Solo +   |      | Toolbars                  |                                                                                        |         |    |          |
| 6            | R        |      | Extra Menus (on/off)      |                                                                                        |         |    |          |
| 0            | 0011-    |      | Show Clipping (on/off)    |                                                                                        |         |    |          |
| 32-bit float | UUHZ -   | 0.57 |                           | -                                                                                      |         |    |          |
|              | -        | 1.0  |                           |                                                                                        |         |    |          |
| 1            |          | 1.0  |                           |                                                                                        |         | _  |          |

If your music track is much longer than your other tracks, Audacity will zoom out to fit it on the screen. Just go back to **View> Zoom>Zoom In** to get it back to a size you can work with.

## 9. Effects

Audacity has a whole lot of effects that you can add to your podcast to make it sound even more awesome. The **Help** section explains them all in detail and gives clear instructions for how they work. My favourite is **Fade In/Fade Out** for music at the beginning and end of a section. Use the selection tool to highlight the section you want to fade in:

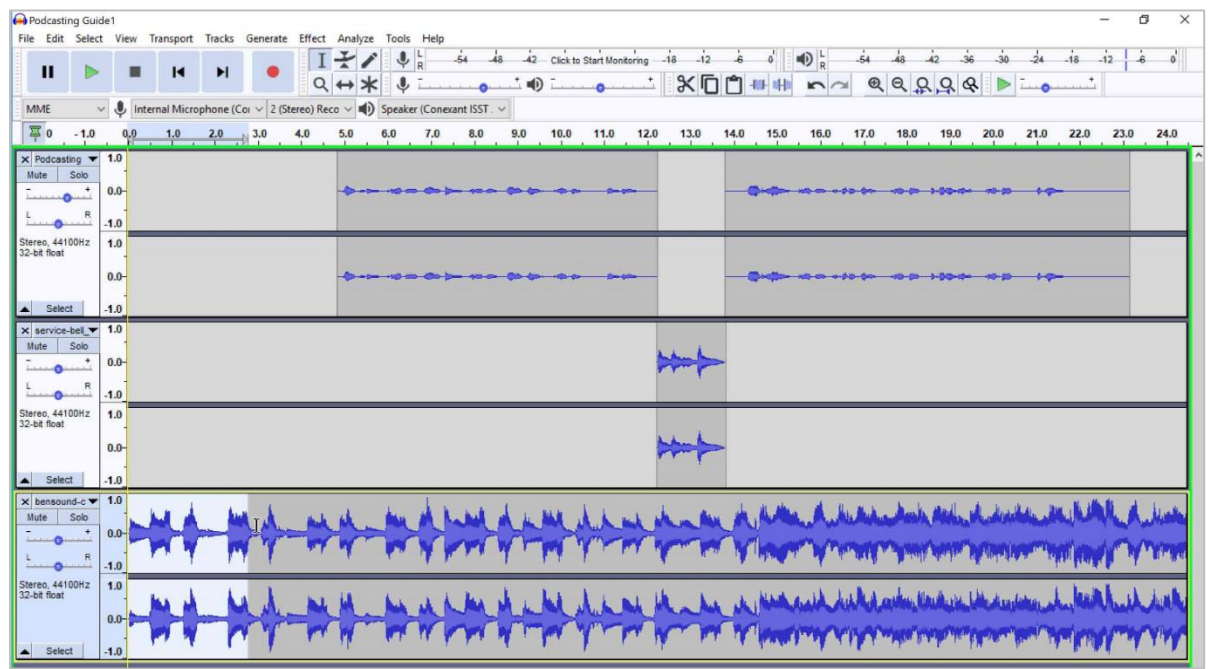

## Then use Effect>Fade In to apply it.

| Podcasting Guide1                               |                           | - 0 ×                                                                                                    |
|-------------------------------------------------|---------------------------|----------------------------------------------------------------------------------------------------|
| File Edit Select View Transport Tracks Generate | *<br>                     |                                                                                                    |
|                                                 | Add / Remove Plug-ins     | Click to Start Monitoring -18 -12 -6 0 0 -54 -48 -42 -36 -30 -24 -18 -12 -6 0                                                                                                    |
|                                                 | Repeat Last Effect Ctrl+R |                                                                                                    |
|                                                 | Amplify                   |                                                                                                    |
| MME V Unternal Microphone (Coi V 2 (St          | Auto Duck                 |                                                                                                    |
| ₩ 0 -1.0 0. <u>0 1.0 2.0 3.0</u>                | Bass and Treble           | 10.0 11.0 12.0 13.0 14.0 15.0 16.0 17.0 18.0 19.0 20.0 21.0 22.0 23.0 24.0                                                                                                    |
| × Podcasting ▼ 1.0                              | Change Pitch              |                                                                                                    |
| Mute Solo                                       | Change Speed              |                                                                                                    |
| ····· 0.0-                                      | Change Tempo              |                                                                                                    |
| LR                                              | Click Removal             |                                                                                                    |
| -1.0                                            | Compressor                |                                                                                                    |
| 32-bit float                                    | Distortion                |                                                                                                    |
| 0.0-                                            | Echo                      |                                                                                                    |
|                                                 | Fade In 🔨                 |                                                                                                    |
| Select -1.0                                     | Fade Out                  |                                                                                                    |
| x service-bel T.0                               | Filter Curve              |                                                                                                    |
| Mute Solo                                       | Graphic EQ                | a a d                                                                                                    |
| ····· 0.0-                                      | Invert                    |                                                                                                    |
| L 8 10                                          | Noise Reduction           |                                                                                                    |
| Stereo 44100Hz 10                               | Normalize                 |                                                                                                    |
| 32-bit float                                    | Paulstretch               |                                                                                                    |
| 0.0-                                            | Phaser                    |                                                                                                    |
|                                                 | Repair                    |                                                                                                    |
| Select -1.0                                     | Repeat                    |                                                                                                    |
| × bensound-c ▼ 1.0                              | Reverb                    | and the second second second to be and the transfer to the second second s                                      |
| Mute Solo                                       | Reverse                   | M A A MARCAN A MARCANA MARCANA MARCANA MARCANA MARCANA                                                                                                    |
|                                                 | Sliding Stretch           | Man and An and American and an and and the second                                                                                                    |
| LR -1.0                                         | Truncate Silence          | and the second second stands as the second stands as an even where the second stands are second stands as a second stand stands as a second stand stands as a second stand stand stands as a second stand stand stands are second stands at second stands at second stand stands at second stands at second stands at second stands at second stands at second stands at second stands at second stands at second stands at second stands at second stand |
| Stereo, 44100Hz 1.0                             | Wahwah                    |                                                                                                    |
| 32-bit float                                    | Adjustable Fade           | the is as the she is the her all higher and higher and she have the second of the second of the                                                                                                    |
| 0.0                                             | Clip Fix                  |                                                                                                    |
|                                                 | Crossfade Clips           |                                                                                                    |

© Mary Rabbidge 2020. All Rights Reserved <u>http://laborastories.nz/</u>

#### 10. Save and Export

This probably isn't going to be an all-in-one-go project, so you'll want to save it as you go. Go to **File>Save Project>Save Project As...** 

| Podcasting Guide1<br>File Edit Select View Trans            | port Tracks Generate Effect Analyze Tools He     | elp                                       |                                           | - 0 ×         |
|-------------------------------------------------------------|--------------------------------------------------|-------------------------------------------|-------------------------------------------|---------------|
| New Ctrl+N<br>Open Ctrl+O<br>Recent Files ><br>Close Ctrl+W | rophone (Coi ∨ 2 (Stereo) Reco ∨ €) Speaker (Coi | -54 48 42 Click to Start Monitoring 18 12 | 2 å 0 ∥                                   | -12 -6 0      |
| Save Project >                                              | Save Project Ctrl+S                              | 8.0 9.0 10.0 11.0 12.0 13.0               | 14.0 15.0 16.0 17.0 18.0 19.0 20.0 21.0 2 | 2.0 23.0 24.0 |
| Export ><br>Import >                                        | Save Project As<br>Save Lossless Copy of Project |                                           |                                           |               |
| Page Setup<br>Print                                         | save Compressed Copy of Project                  |                                           |                                           |               |
| Exit Ctrl+Q                                                 |                                                  |                                           |                                           |               |

#### This will generate this warning:

| 🔒 Warni                | ing                                                                         | × -                                      |
|------------------------|-----------------------------------------------------------------------------|------------------------------------------|
| 'Save Pro<br>For an au | oject' is for an Audacity project, r<br>udio file that will open in other a | not an audio file.<br>pps, use 'Export'. |
|                        |                                                                             |                                          |
| Don't                  | show this warning again                                                     | -                                        |

What this means is that you have only saved the work you are doing, not something you can share with other people. When you're ready to show off your finished product, go to **File>Export>Export as MP3 or WAV**:

| Podcasting Guide1              | -                                                                                          |          |
|--------------------------------|--------------------------------------------------------------------------------------------|----------|
| File Edit Select View Trans    | ort Tracks Generate Effect Analyze Tools Help                                              |          |
| New Ctrl+N<br>Open Ctrl+O      |                                                                                            | -6 0     |
| Recent Files ><br>Close Ctrl+W | crophone (Coi v 2 (Stereo) Reco v 🌒) Speaker (Conexant ISST. v                             |          |
| Save Project >                 |                                                                                            | 3.0 24.0 |
| Export >                       | Export as MP3                                                                              |          |
| Import >                       | Export as WAV                                                                              |          |
| Page Setup<br>Print            | Export as OOG<br>Export Audio Ctrl+Shift+E                                                 | _        |
| Exit Ctrl+Q                    | Export Selected Autom.<br>Export Labels<br>Export Multiple Ctrl-Shift-L<br>Export MUltiple | -        |

As per usual, choose an obvious name for it and an obvious place to save it, and you're done!

#### Last word

Podcasting is an excellent and accessible way to share a story. It does take a lot of patience and some getting used to, so take it easy and don't be hard on yourself if you don't get the hang of it straight away. Plan well before you start so you don't get stuck halfway through having to move EVERYTHING because you wanted one more sound effect. Try something simple to begin with, like reciting your favourite poem and adding some music and sound effects. Most importantly, have some fun with it!